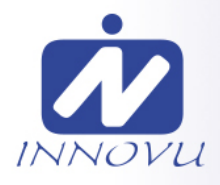

# Wifi Digitale Fotolijst Jessica/Felia

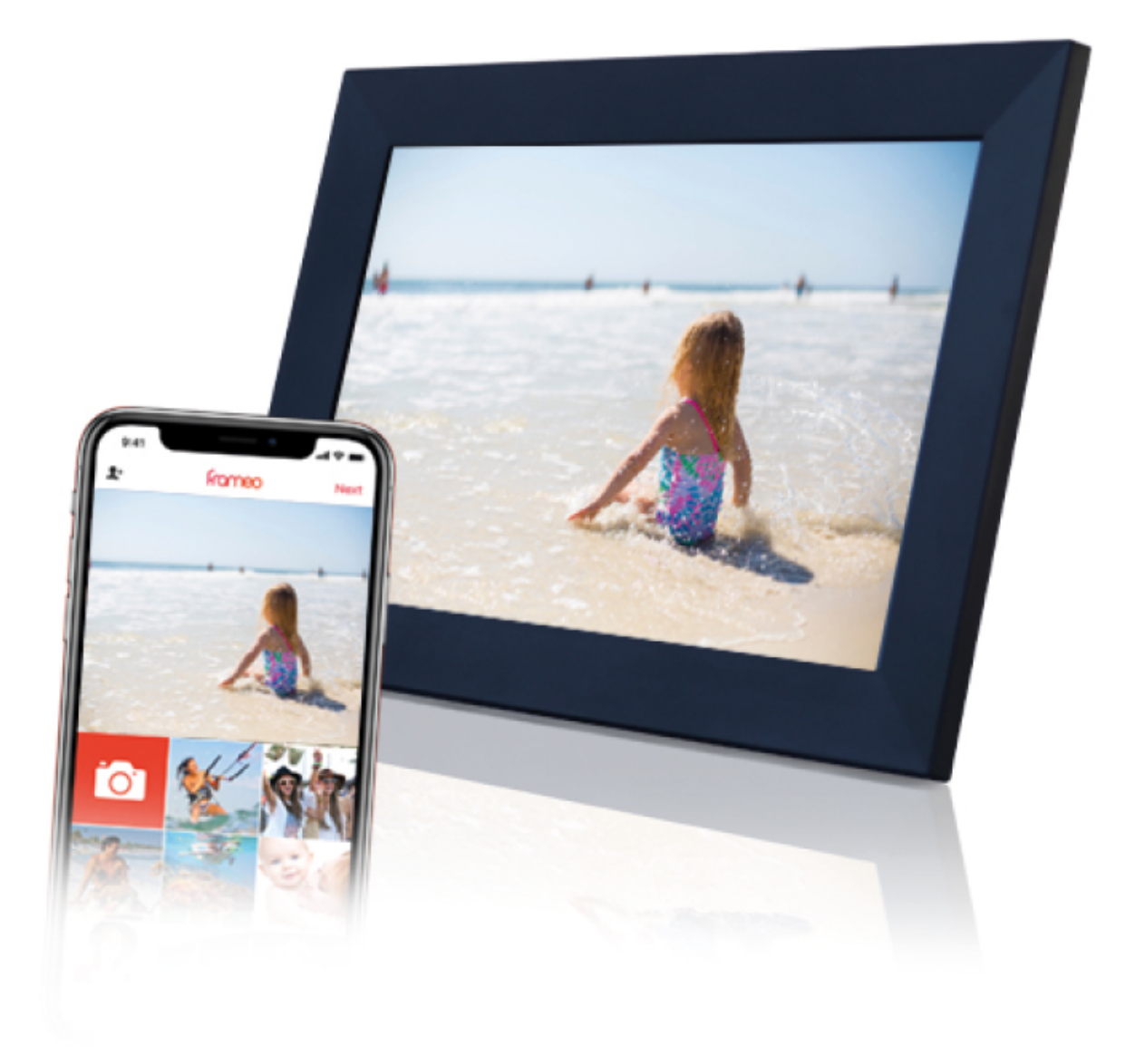

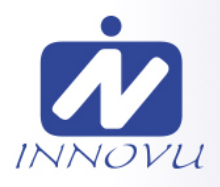

## **Gebruikers Handleiding**

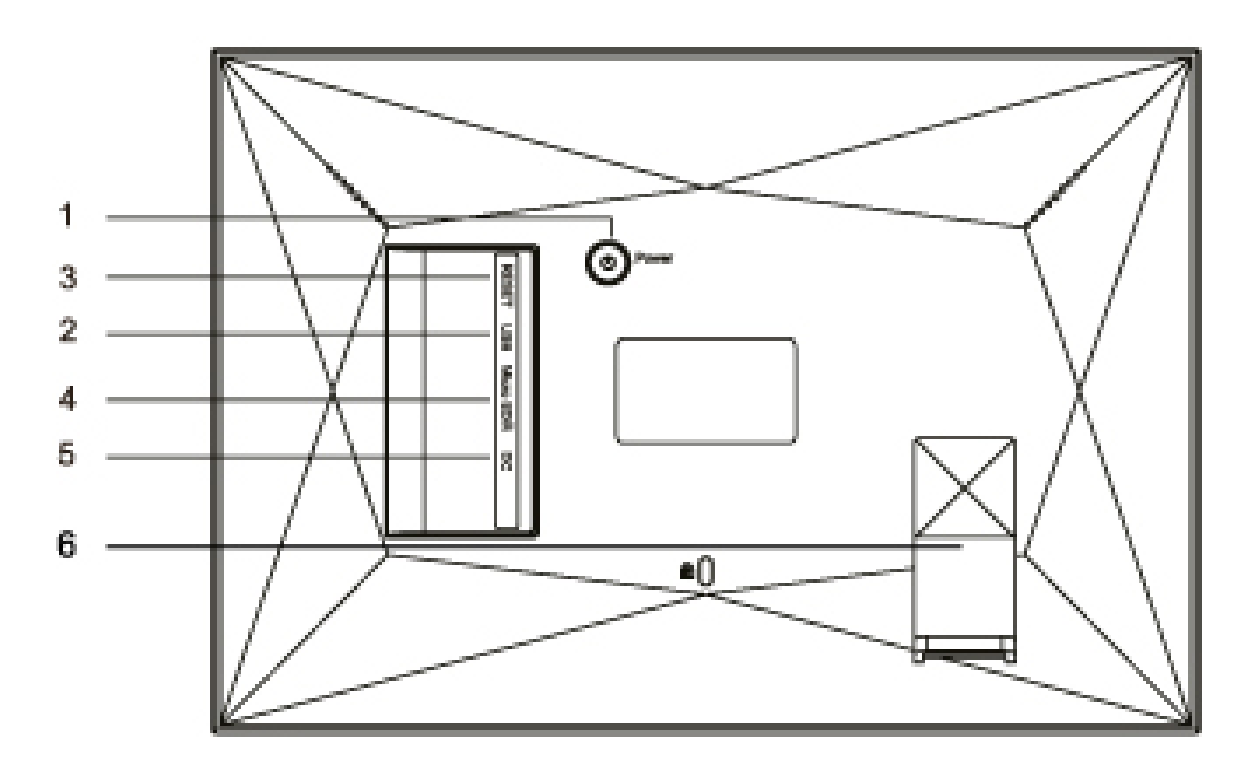

#### 1. Aan/Uit knop

Houd na het aansluiten van de stroom adapter de aan/uit-knop ongeveer 5 seconden ingedrukt (totdat het scherm wordt ingeschakeld).

Als het is ingeschakeld, houdt u de aan/uit-knop ongeveer 3 seconden ingedrukt om toegang te krijgen tot het menu voor opnieuw opstarten of uitschakelen.

Door kort op de aan/uit-knop te drukken, wordt het scherm in- of uitgeschakeld (maar blijft de WiFi-fotolijst ingeschakeld).

#### 2. USB-poort

Sluit een micro-USB-flash drive aan. Of gebruik de meegeleverde kabel om een standaard USB-drive aan te sluiten.

#### 3. RESETTEN

Gebruik een naald of paperclip om het apparaat te resetten

#### 4. MicroSD-kaart poort

Plaats hier een MicroSD-geheugenkaart (max. 32 GB).

#### 5. Stroom adapter

Sluit de DC-adapter aan om het apparaat in te schakelen.

#### 6. Standaard bevestiging en Fotolijst positie.

De standaard kan hier op 2 manieren worden bevestigd om de fotolijst in horizontale (landschap) of verticale (portret) positie te plaatsen.

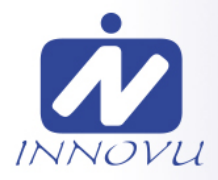

## Inhoudsopgave

| Inhoudsopgave                           | 1  |
|-----------------------------------------|----|
| Aan de slag                             | 3  |
| Frameo-app                              |    |
| Frameo snelle installatie               | 4  |
| Beginnen met het gebruik van Frameo     | 5  |
| Verbinding maken met een nieuwe vriend  | 5  |
| Navigeren door je Frameo                | 6  |
| Vriend toevoegen                        | 6  |
| Galerij                                 | 6  |
| Instellingen                            | 6  |
| Foto verbergen                          | 6  |
| In frame passen/frame vullen            | 6  |
| Foto aanpassen                          | 7  |
| Interactie met video's                  | 7  |
| Menu inschakelen/uitschakelen           | 7  |
| Instellingen                            | 8  |
| Mijn frame                              | 8  |
| Framenaam                               | 8  |
| Framelocatie                            | 8  |
| Taal instellen                          | 8  |
| Tijdzone instellen                      | 8  |
| 24-uursformaat inschakelen/uitschakelen | 8  |
| Foto's beheren                          | 9  |
| Foto's weergeven/verbergen              | 9  |
| Foto's verwijderen                      | 9  |
| Foto's importeren                       | 9  |
| Foto's exporteren                       | 10 |
| Mijn vrienden                           | 10 |
| Opties voor een vriend wijzigen         | 10 |
| Persoon toevoegen                       | 10 |
| Display                                 | 10 |
| Helderheid                              | 10 |
| Slaapmodus                              | 10 |
| Diashow                                 |    |
| Timer                                   | 11 |
| Onderschrift weergeven                  | 11 |

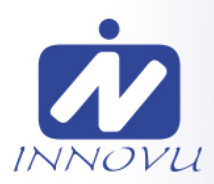

| F         | rame vullen                                             | 11 |
|-----------|---------------------------------------------------------|----|
| ١         | Neergavevolgorde foto's                                 | 11 |
| ŀ         | Automatisch afspelen                                    | 11 |
| ١         | Neergave video                                          | 11 |
| ŀ         | Audio afspelen                                          | 12 |
| ١         | /olume video                                            | 12 |
| Wifi      |                                                         | 12 |
| ١         | Nifi-details                                            | 12 |
| ١         | Nifi resetten                                           | 12 |
| Meldi     | ngen                                                    | 12 |
| 1         | Meldingen weergeven                                     | 12 |
| ١         | /olume meldingen                                        | 13 |
| (         | Dpslagruimte                                            | 13 |
| E         | Back-up                                                 | 13 |
| 1         | Netwerkverbinding                                       | 13 |
| 1         | Vieuwe foto's                                           | 13 |
| 1         | Nieuwe vrienden                                         | 13 |
| 9         | Software-update                                         | 13 |
| E         | Eigenschapsnieuws                                       | 13 |
| Back-     | uppen en Herstellen                                     | 14 |
| E         | Back-up frame naar externe opslag (bijv. microSD-kaart) | 14 |
| ŀ         | Automatisch back-uppen                                  | 14 |
| ł         | Herstellen vanaf back-up                                | 14 |
| F         | rame resetten                                           | 14 |
| Help      |                                                         | 15 |
| (         | Dpen-sourcebibliotheken                                 | 15 |
| ŀ         | Anonieme analytische gegevens delen                     | 15 |
| (         | Gids                                                    | 15 |
| Over      |                                                         | 15 |
| ŀ         | Android-versie                                          | 15 |
| F         | Peer-ID                                                 | 15 |
| ſ         | МАС                                                     | 15 |
| F         | rameo-versie                                            | 15 |
| E         | 3edrijfstijd                                            | 15 |
| (         | Controleer op updates                                   | 16 |
| E         | 3ètaprogramma                                           | 16 |
| Privacy   |                                                         | 16 |
| Ondersteu | ning                                                    | 16 |
| Garantie, | naleving, ondersteuning en veiligheidsinformatie        | 16 |
|           | 0                                                       |    |

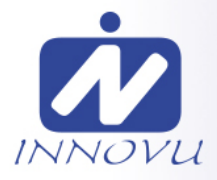

## Aan de slag

Bedankt voor je aankoop van een Innovu WiFi Digitale Fotolijst Gefeliciteerd met je gloednieuwe Jessica/Felia WiFi Digitale Fotolijst Als je nieuw bent in het gebruik van een WiFi Digitale Fotolijst, volg dan eerst de snelle installatie of volg de handleiding op het scherm wanneer je deze voor het eerst inschakelt.Zodra je je WiFi Digitale Fotolijst hebt ingesteld, kun je beginnen met het verbinden van de WiFi Digitale Fotolijst met je vrienden en familie.

#### Frameo-app

Om foto's naar je Fotolijst te sturen, gebruik je de Frameo-app voor iOS of Android.

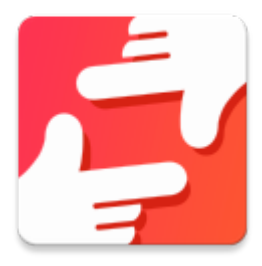

Zoek de Frameo-app door deze code te scannen:

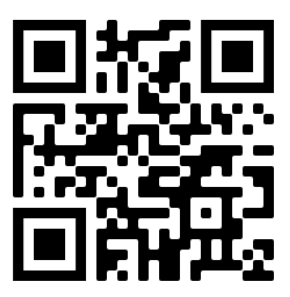

Voor Android: Zoek op "Frameo" op Google Play.

Voor iOS: Zoek op "Frameo" in de App Store.

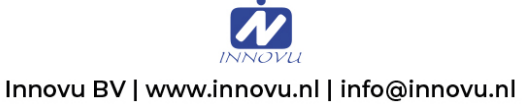

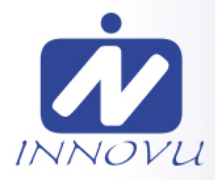

## Frameo snelle installatie

Wanneer je je Fotolijst voor de eerste keer start, moet je de Fotolijst instellen.

- Selecteer een taal. Dit is de taal die wordt gebruikt op je Fotolijst.
- Verbind je Fotolijst met het internet door het te verbinden met een wifi-netwerk.
- De Fotolijst kan je vragen om te updaten naar de laatste versie. Het is aan te raden om je Fotolijst te updaten als je daarom wordt gevraagd, voordat je verder gaat.
- Voer je naam en de locatie waar je je Fotolijst hebt geplaatst in, bijv. "John Doe" en "Woonkamer", "Keuken" of "Kantoor". Stel ten slotte de tijdzone in als die niet juist is.

Innovu BV | www.innovu.nl | info@innovu.nl

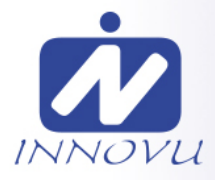

## Beginnen met het gebruik van Frameo

De volgende stap is om Frameo te verbinden met je vrienden en familie door hen te voorzien van een code van jouw Fotolijst . Als je zelf foto's naar de Fotolijst wilt kunnen sturen, download dan eerst de app voor iOS of Android in de App Store of op Google Play. Gebruik dan de code om je Fotolijst en app te verbinden zoals hieronder beschreven.

#### Verbinding maken met een nieuwe vriend

Zorg ervoor dat je vriend de Frameo app heeft gedownload en geïnstalleerd.

Klik op pictogram vrienden toevoegen op je frame \_\_\_\_. Er verschijnt een dialoogvenster met een verbindingscode, die 12 uur lang geldig is.

Deel deze code vervolgens op welke manier je maar wilt met je vriend, bijv. per sms, e-Mail, IM, telefonisch.

Zodra je vrienden de code in hun Frameo-app hebben toegevoegd, verschijnen ze automatisch op je frame en kunnen ze je foto's sturen.

Lees het hoofdstuk <u>opties voor een vriend wijzigen</u> om verbonden vrienden *toe te laten*, om de verbindingscode op te halen en te delen via de smartphone-app.

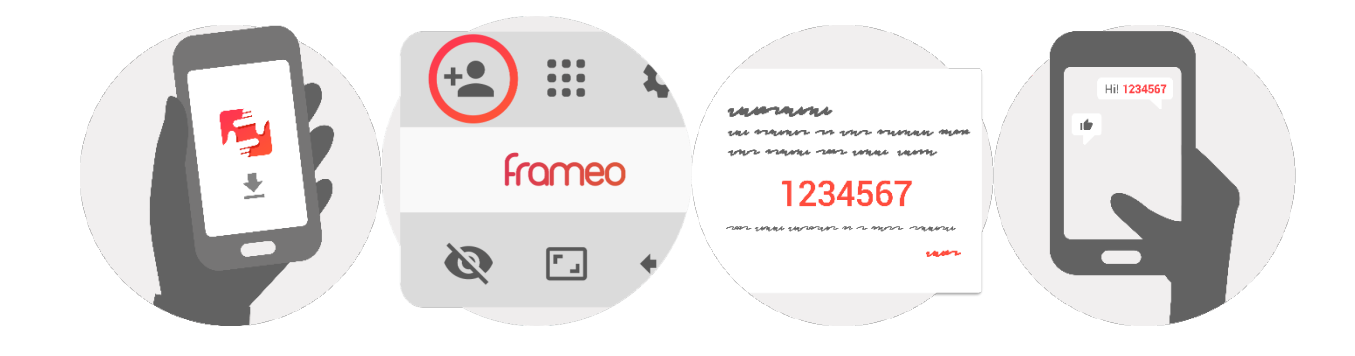

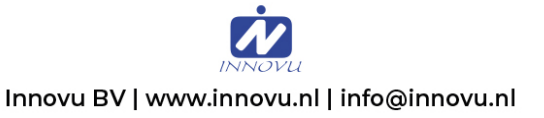

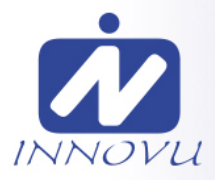

## Navigeren door je Frameo

Veeg naar links of rechts om door je foto's te navigeren.

Om het menu te openen, tik je gewoon eenmaal op het scherm.

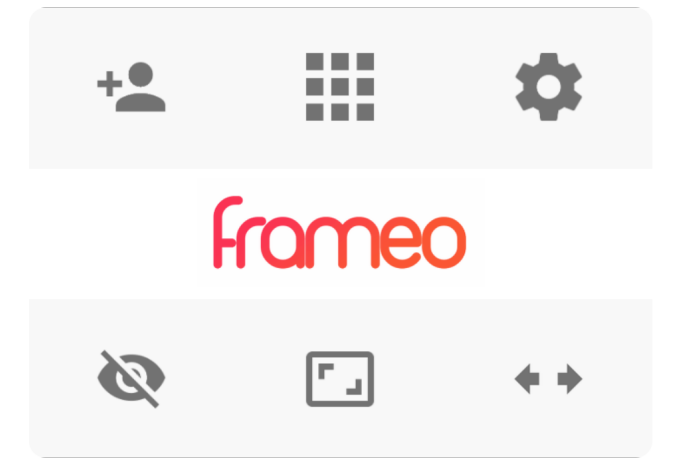

In het menu vind je de meest gebruikte functies.

#### \* Vriend toevoegen

Dit genereert een code die je kunt delen met je vrienden en familie, zodat ze verbinding kunnen maken en foto's naar je frame kunnen sturen.

## Galerij

Opent een galerij die waarmee je eenvoudig en snel door foto's kunt navigeren.

### 🌣 Instellingen

Opent de instellingen.

## 🔍 Foto verbergen

Verbergt de huidige foto. Dit betekent dat de foto niet meer in de diashow wordt getoond. Indien nodig kan de foto opnieuw worden getoond via het menu instellingen.

## 🗔 In frame passen/frame vullen

Dit verandert de manier waarop de foto wordt getoond.

De optie *Frame vullen* is de standaardinstelling. De foto is zo geschaald dat deze het hele scherm vult. De foto wordt gecentreerd rond wat is geselecteerd als het belangrijkste deel. Zie de eerste foto hieronder.

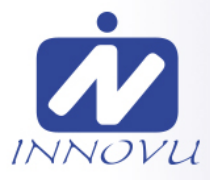

*In frame passen* zorg ervoor dat de hele foto op het scherm wordt weergegeven. Zie de tweede foto hieronder.

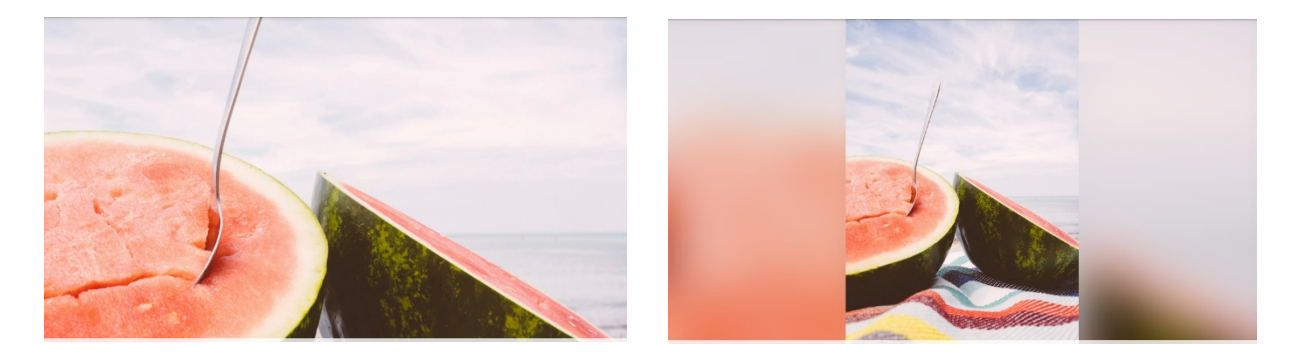

#### Foto aanpassen

De functie voor het aanpassen van foto's is alleen beschikbaar als de foto is ingesteld om het frame te vullen. Hiermee kun je de positie van de foto in het kader aan te passen voor een nog betere pasvorm.

#### Interactie met video's

Wanneer een video wordt weergegeven, worden twee extra bedieningselementen weergegeven. Eén voor afspelen/pauzeren van de video en één voor dempen/dempen opheffen van de video.

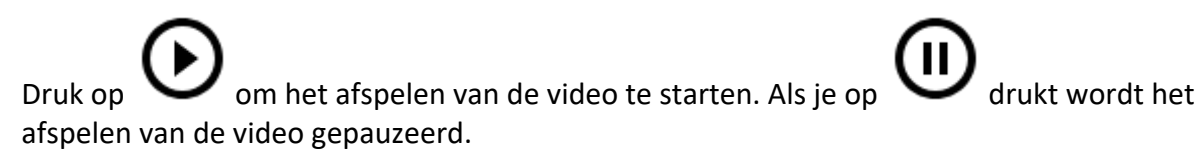

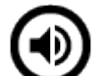

Als je op drukt wordt de video gedempt en als je drukt op dempen van de video opgeheft.

drukt wordt het

#### Menu inschakelen/uitschakelen

Tik op het pictogram inschakelen/uitschakelen  $\bigcup$  in de rechterbovenhoek van het scherm om het menu inschakelen/uitschakelen te openen. Hier kun je het frame uitschakelen middels  $\bigcup$ , je frame opnieuw opstarten middels  $\bigcirc$  of de slaapstand openen middels  $\bigcirc$ .

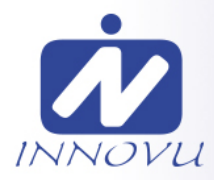

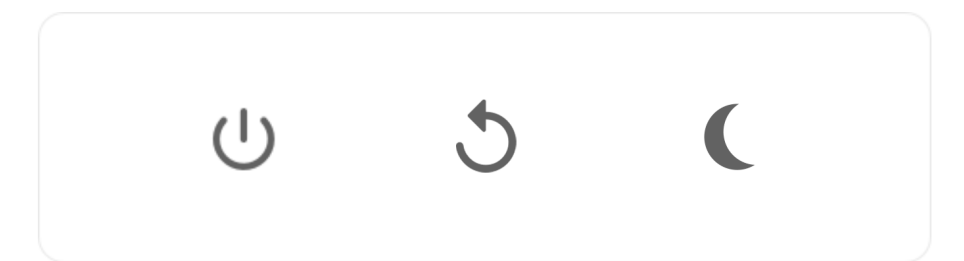

N.B. Zorg ervoor dat je altijd de Frameo uitschakelt middels de aan/uit-knop op het apparaat of via het menu inschakelen/uitschakelen. Schakel de stroom nooit uit terwijl Frameo loopt.

## Instellingen

Via de instellingen kun je je frame aanpassen aan je wensen.

#### Mijn frame

#### Framenaam

Wijzigt de naam van je frame. Dit is ook de naam die verbonden vrienden en familie zullen zien in hun lijst van verbonden frames in de smartphone-app.

#### Framelocatie

Wijzigt de locatie van je frame. Dit is de locatie die wordt weergegeven op het frame van verbonden frames van je vrienden en familie, hetgeen kan helpen om frames van elkaar te onderscheiden.

#### **Taal instellen**

Stelt de taal die op het frame wordt gebruikt in.

#### Tijdzone instellen

Stelt de tijdzone die op het frame wordt gebruikt in.

#### 24-uursformaat inschakelen/uitschakelen

Schakelt het 24-uursformaat in en uit.

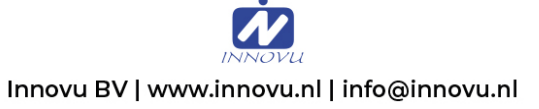

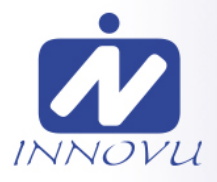

#### Foto's beheren

In het menu foto's beheren kun je zien hoeveel foto's er op je frame staan en welke opslag ze gebruiken. Je kunt ook zien hoeveel opslagruimte er nog beschikbaar is op je apparaat voor het opslaan van nieuwe foto's.

#### Foto's weergeven/verbergen

Selecteer welke foto's je wilt verbergen door erop te tikken. Verborgen foto's worden NIET van je frame verwijderd en je kunt ze altijd selecteren om weer te geven.

Gebruik in om alle foto's te verbergen of weer te geven.

#### Foto's verwijderen

Selecteer de foto's die je permanent van je frame wilt verwijderen door op de foto te tikken.

Gebruik i om alles te selecteren of te deselecteren en om de geselecteerde foto's permanent te verwijderen.

#### Foto's importeren

Hiermee kun je foto's importeren van een externe opslag (bijv. een microSD-kaart).

Voordat je foto's probeert te importeren, moet je ervoor zorgen dat je een externe opslag (bijv. een microSD-kaart) in je frame hebt geplaatst met de foto's die je wilt importeren.

Begin met het selecteren van de foto's die je in je frame wilt importeren. Eenmaal geselecteerd,

tik je op de knop importeren 📩 om het importproces te starten.

Gebruik om alle foto's op de externe opslag (bijv. een microSD-kaart) te selecteren of te deselecteren.

Gebruik <sup>—</sup> om de volgorde van de foto's voor het importeren in te stellen en gebruik ^ om te sorteren op oplopend/aflopend.

Het is momenteel niet mogelijk om een onderschrift toe te voegen of het belangrijkste deel van de foto te definiëren bij gebruik van de importfunctie. Een alternatief hiervoor is om jezelf toe te voegen aan je vriendenlijst en de foto's te versturen middels de app.

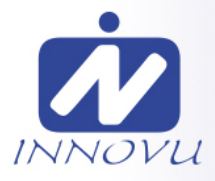

#### Foto's exporteren

Hiermee kun je foto's van een frame exporteren naar een externe opslag (bijv. een microSDkaart).

*De exportfunctie zal alle foto's op het frame en de profielfoto's exporteren.* 

#### Mijn vrienden

Deze lijst bevat alle verbonden vrienden die foto's naar je frame mogen sturen.

#### Opties voor een vriend wijzigen

Klik op het picogram opties om het menu vriendenopties te openen. Hier kun je toestaan of weigeren dat een vriend de code aan het frame deelt. Als dit is ingeschakeld, kan de vriend de code ophalen en delen in het frame van zijn of haar app.

In het menu opties kun je ook een vriend verwijderen door op de knop VRIEND VERWIJDEREN te drukken. Hierdoor wordt de vriend uit de lijst verwijderd en daarmee hun toestemming om foto's naar het frame te sturen. Je wordt vervolgens gevraagd om de verwijdering te bevestigen en of je alle foto's die je eerder van deze vriend heeft ontvangen wilt verwijderen.

#### Persoon toevoegen

Om een nieuwe persoon die je foto's stuurt toe te laten, tik je gewoon op de knop vriend toevoegen \*\* en deel je de gepresenteerde code op welke manier je maar wilt.

#### Display

#### Helderheid

Pas het helderheidsniveau van het scherm aan.

#### Slaapmodus

Frameo heeft een slaapmodus die het scherm uitschakelt om het stroomverbruik te verminderen. De standaardinstelling is om het scherm om 23:00 uur uit te schakelen en om 07:00 uur weer in te schakelen. Om dit te wijzigen hoef je alleen maar de start- en eindtijd van de slaapmodus in te stellen.

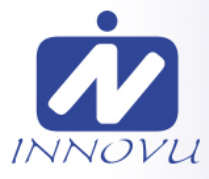

*Je frame is niet uitgeschakeld of in stand-by, dus je kunt nog steeds foto's ontvangen tijdens in de slaapmodus.* 

#### Diashow

#### Timer

Stel de duur in dat een foto moet worden weergegeven voordat de volgende foto wordt weergegeven.

#### **Onderschrift weergeven**

Stelt in of de onderschriften die je vrienden met de foto hebben meegestuurd wel of niet worden weergegeven. Aanvinken om de bijschriften weer te geven. Niet aanvinken om de bijschriften te verbergen.

#### Frame vullen

Stelt de standaardinstelling van de framefoto in. Aanvinken om de standaard vullen in te stellen, waardoor de foto's aangepast worden op het scherm volgens het belangrijkste deel van de foto. Niet aanvinken om de foto aan het scherm aan te passen, met toevoeging van vage balken aan de zijkanten of aan de boven- en onderkant.

#### Weergavevolgorde foto's

Stelt de volgorde in waarin je foto's op het frame worden weergegeven.

- Op datum: De foto's worden van nieuw naar oud weergegeven.
- Shuffle: De foto's worden in een willekeurige volgorde weergegeven.

#### Automatisch afspelen

Schakelt het automatisch afspelen van video's in de diashow in of uit. Video's kunnen altijd handmatig worden gestart, ongeacht deze instelling.

#### Weergave video

Bepaalt hoe video's moeten worden afgespeeld als automatisch afspelen is ingeschakeld.

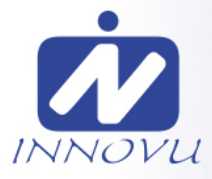

- Video's in een lus: De video zal in een lus worden afgespeeld totdat de timer is afgelopen.
- Eén keer afspelen: De video wordt één keer afgespeeld en de miniatuur wordt weergegeven totdat de timer is afgelopen.
- Eén keer afspelen en verder gaan: De video wordt één keer afgespeeld en gaat verder naar de volgende foto of video, zodra deze is voltooid.

#### Audio afspelen

Stelt de standaard afspeelwijze van video's in de diashow in op AAN of UIT. Audio kan altijd handmatig worden ingeschakeld of uitgeschakeld, ongeacht deze instelling.

#### Volume video

Past het volumeniveau voor videogeluiden op de frames aan.

#### Wifi

Stel in met welke wifi-netwerk het frame verbinding maakt. Als je verbinding maakt met een netwerk met een captive portal zal de verbindingsstatus aangeven dat inloggen met wifi vereist

is en weergeven. Tik hierop om een inlogscherm te openen waar je inlogggevens kunt invoeren om toegang te krijgen tot het netwerk.

#### Wifi-details

Gebruik (i) om details te tonen over de huidige verbonden wifi-netwerk.

#### Wifi resetten

Gebruik om alle wifi-informatie te verwijderen en je frame opnieuw op te starten.

#### Meldingen

#### Meldingen weergeven

Voor het in- of uitschakelen of er meldingen worden weergegeven in de diashow (bijv. bij ontvangst van een nieuwe foto).

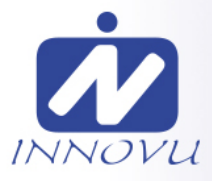

#### Volume meldingen

Past het volumeniveau voor meldingsgeluiden aan.

#### Opslagruimte

Voor het in- of uitschakelen van het weergeven van meldingen wanneer de opslagruimte van het frame laag.

#### Back-up

Voor het in- of uitschakelen van het weergeven van meldingen wanneer de automatische backup is mislukt.

#### Netwerkverbinding

Voor het in- of uitschakelen van meldingen die de status van de netwerkverbinding weergeven.

#### Nieuwe foto's

Voor het in- of uitschakelen van meldingen bij het ontvangen van nieuwe foto's.

#### Nieuwe vrienden

Voor het in- of uitschakelen van het weergeven van meldingen wanneer nieuwe vrienden worden toegevoegd.

#### Software-update

Voor het in- of uitschakelen van meldingen die worden weergegeven wanneer een softwareupdate is geïnstalleerd.

#### Eigenschapsnieuws

Voor het in- of uitschakelen van het weergeven van meldingen wanneer er nieuwe, spannende functies worden toegevoegd.

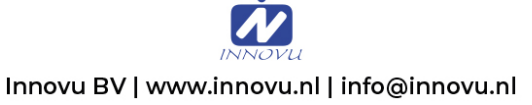

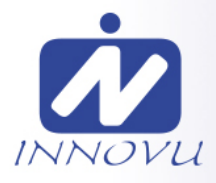

#### Back-uppen en Herstellen

#### Back-up frame naar externe opslag (bijv. microSD-kaart)

Tik op om een back-up te maken van je foto's, vrienden en instellingen. Het tijdstip van de laatste succesvolle back-up wordt hier ook weergegeven.

#### Alle bestaande back-ups op de externe opslag worden overschreven!

#### Automatisch back-uppen

Indien aangevinkt, zal je frame automatisch een back-up maken binnen 30 uur na ontvangst van nieuwe foto's of na het maken van wijzigingen aan je frame.

#### Herstellen vanaf back-up

Voordat je probeert je frame te herstellen, controleer je eerst of je back-up up-to-date is. Dit kan door de datum onder "Back-up frame naar externe opslag (bijv. microSD-kaart)" te controleren. Als bijvoorbeeld de laatste back-up te oud is of als er geen back-up is gemaakt, druk dan op de knop "Back-up frame naar externe opslag (bijv. microSD-kaart)" om een nieuwe back-up te maken.

Het is belangrijk om op te merken dat je een back-up niet kunt herstellen naar een nieuw Frameo-frame en tegelijkertijd het oude frame kunt blijven gebruiken.

Als je een back-up wilt herstellen op een reeds geïnstalleerd frame, dan moet je eerst het frame resetten. Dit kan door op de knop "Frame resetten" te drukken. Hierdoor worden alle gegevens op de Frameo verwijderd en wordt de Frameo gereset naar het installatiescherm.

Op het installatiescherm kun je de knop "Herstellen van back-up" selecteren, die je frame volgens de back-up zal herstellen.

Als de knop "Herstellen van back-up" niet zichtbaar is, controleer dan of de externe opslag (bijv. microSD-kaart) correct is gemount.

#### Frame resetten

Verwijdert alle gegevens op je frame.

Hierdoor worden al je foto's, vrienden/verbindingen en instellingen permanent verwijderd.

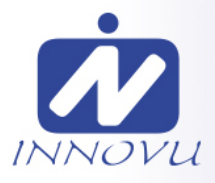

#### Help

#### Open-sourcebibliotheken

Opent een lijst van open-sourcebibliotheken die in de app en hun licenties worden gebruikt.

#### Anonieme analytische gegevens delen

Het delen van anonieme analytische gegevens helpt ons enorm bij het verbeteren van de Frameo-software. We begrijpen het als je deze gegevens niet met ons wilt delen. Vink het aan als je wilt helpen om Frameo te verbeteren. Vink het niet aan om het delen van anonieme analytische gegevens te weigeren.

#### Gids

Opent de snelstartgids, die werd getoond toen je het frame voor het eerst opstartte.

#### Over

#### Android-versie

Zie welke versie van Android op het frame is geïnstalleerd.

#### Peer-ID

Dit is een unieke ID voor je fotolijst. Wanneer je contact opneemt met onze ondersteuning, geef deze ID dan samen met je bericht door.

#### MAC

Geeft het MAC-adres van je frame weer.

#### Frameo-versie

Geeft weer welke versie van de Frameo-software op dit moment op je frame is geïnstalleerd.

#### Bedrijfstijd

Geeft weer hoe lang de fotolijst is ingeschakeld.

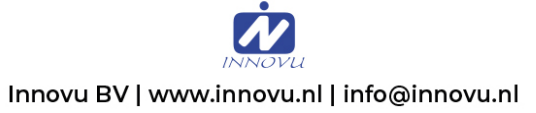

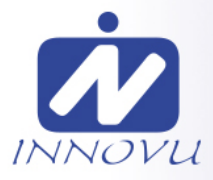

#### **Controleer op updates**

Controleer of er een update beschikbaar is voor je frame.

#### Bètaprogramma

Indien aangevinkt, zal het apparaat zich aanmelden bij het bètaprogramma, waardoor het vaker updates zal ontvangen en vóór de normale release van de apparaten.

## **Privacy**

Voor meer informatie over privacy van de frameo App, bezoek http://privacy.frameo.net

## Ondersteuning

Bezoek <u>http://frameo.net/helpcenter</u> voor veelgestelde vragen, ondersteuning en om feedback over de Frameo App te geven.

## Garantie, naleving, ondersteuning en veiligheidsinformatie

Voor meer informatie over garantie, conformiteit van de hardware, ondersteuning en veiligheid verwijzen wij je naar onze website: www.innovu.nl.

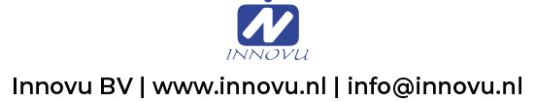